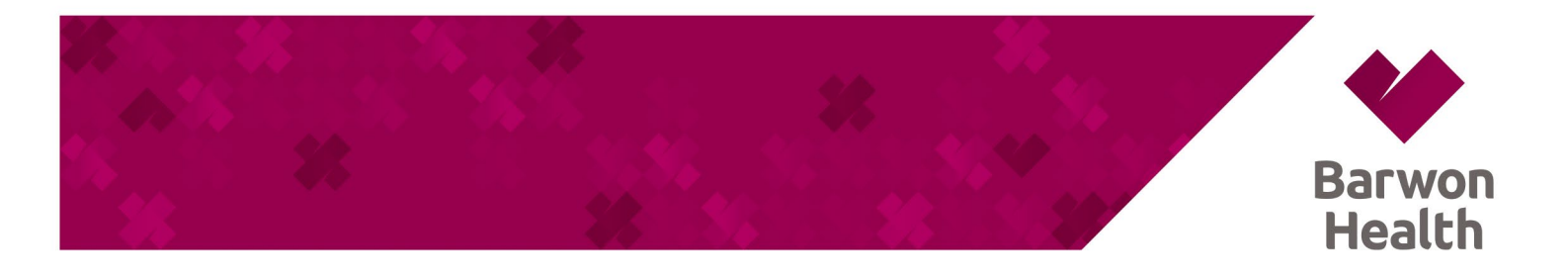

## **STAFF PORTAL - MAC OS INSTALLATION**

- a. In the Chrome Browser use the URL https://bh-apps.simblemobility.com/staffportal to open the application
- b. At the top right of the address bar, click Install.
- c. The Staff Portal is now installed and available in the application list.

| 🛔 kanvan Hwalth Basht Portal 🛛 x 🔶                                                                                                    |                                 |  | ÷                 |  |
|----------------------------------------------------------------------------------------------------|---------------------------------|--|-------------------|--|
| 🗧 🔶 😋 💼 bh-appa simble mobility, com (staffportal ) og n                                                                                                    | Press (In) F to eak full screen |  | 🕒 () 🔅 🖈 🖬 🕘 i    |  |
| 🖬 Creel 📕 Youfube 📓 Maga                                                                                                    |                                 |  | 🛅 Other Bookmarks |  |
| Employee Login                                                                                                    |                                 |  |                   |  |
|                                                                                                    |                                 |  |                   |  |
| Your login usersame is the same as your Hingdogee Number, which is located an your parying on Br Access card if you have any locate organization-Reyal Helpdole for a satisfance |                                 |  |                   |  |
|                                                                                                    |                                 |  |                   |  |
| Username *                                                                                                    |                                 |  |                   |  |
|                                                                                                    |                                 |  |                   |  |
| Password *                                                                                                    |                                 |  |                   |  |
| LOGIN                                                                                                    |                                 |  |                   |  |
|                                                                                                    |                                 |  |                   |  |
|                                                                                                    | Forgetten year possward?        |  |                   |  |
|                                                                                                    |                                 |  |                   |  |
|                                                                                                    |                                 |  |                   |  |
|                                                                                                    |                                 |  |                   |  |
|                                                                                                    |                                 |  |                   |  |
|                                                                                                    |                                 |  |                   |  |
|                                                                                                    |                                 |  |                   |  |
|                                                                                                    |                                 |  |                   |  |
|                                                                                                    |                                 |  |                   |  |
|                                                                                                    |                                 |  |                   |  |
|                                                                                                    |                                 |  |                   |  |
|                                                                                                    |                                 |  |                   |  |

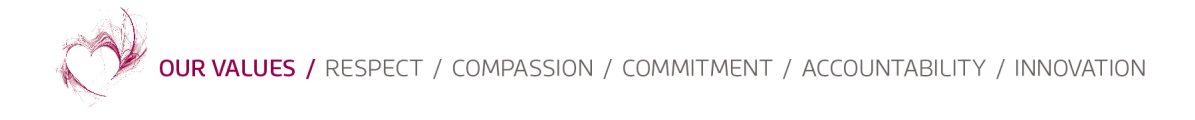

| € → C a bh-appa.simblemobility.com/unit/com/unit/com/                                                                                                    |        |  |  |  |
|----------------------------------------------------------------------------------------------------|--------|--|--|--|
|                                                                                                    | ) E    |  |  |  |
| 🖬 Oreal 🖡 Versitete 📓 Mess Install app: 1 × 🔛 Other Soc                                                                                                    | kmerka |  |  |  |
| Employee Login Earwork Hoskik Staff Portal                                                                                                    |        |  |  |  |
| That login semante is the same acyse Replayer Number, which is located on your paysig or ID / Access card if you have any scale loging in please grappine Payod Hopkels for assistance. |        |  |  |  |
| Username *                                                                                                    |        |  |  |  |
| Password *                                                                                                    |        |  |  |  |
| LOUM                                                                                                    |        |  |  |  |
| Fargetten year possward?<br>PRODUCTION/v3:0                                                                                                    |        |  |  |  |
|                                                                                                    |        |  |  |  |
|                                                                                                    |        |  |  |  |

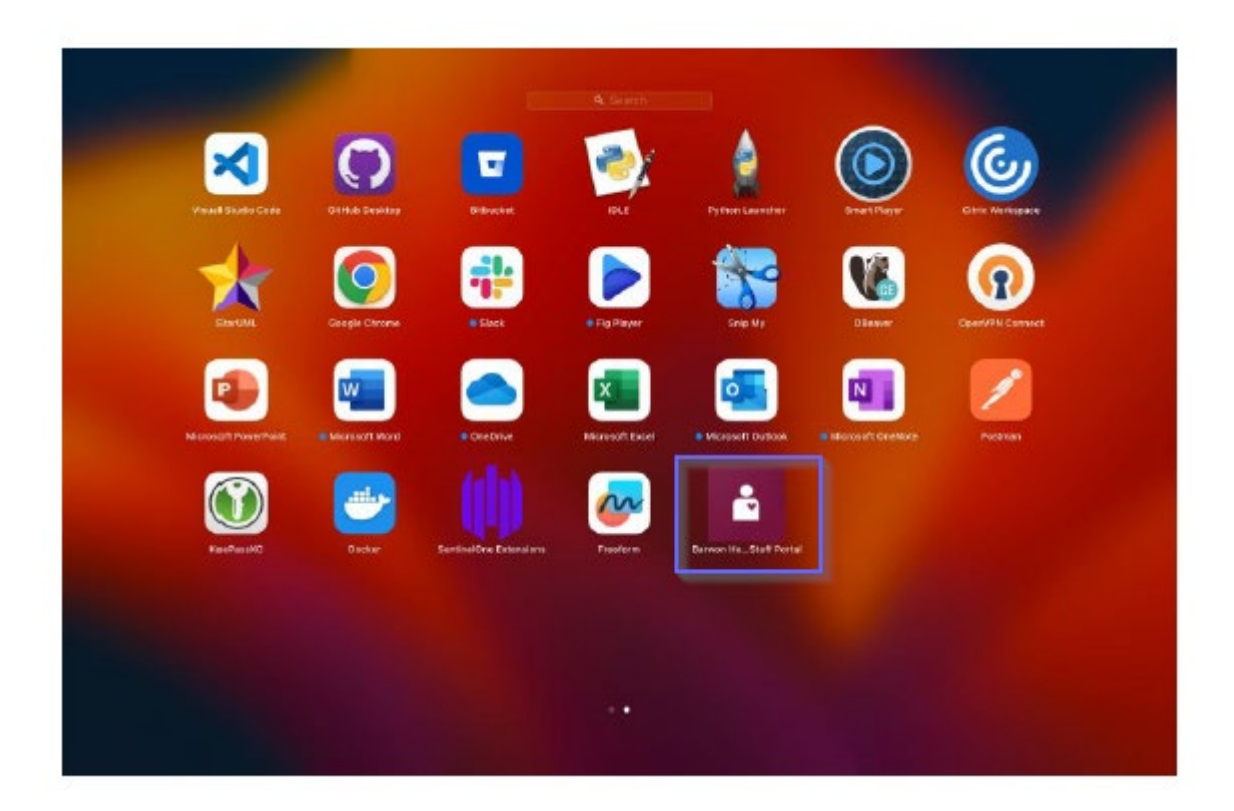